# **BizViz How-to-Guide**

# **Creating and Configuring a Query Service Connection**

**Copyright** © 2015. All rights reserved. No part of this publication may be reproduced or copied in any form or for any purpose without the permission of BD BizViz LLC. Anyone found guilty will be legally prosecuted.

# Table of Contents

| 1. |     | Docu | ument Purpose                                            | 3 |
|----|-----|------|----------------------------------------------------------|---|
| 2. |     | Prer | equisites                                                | 3 |
|    | 2.1 | 1.   | Software                                                 | 3 |
| 3. |     | Step | -by-Step Process                                         | 3 |
|    | 3.1 | 1.   | Login to the Portal to access Data Management            | 3 |
|    | 3.2 | 2.   | Steps to Create and Configure a Query Service Connection | 4 |

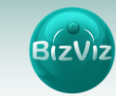

# **1. Document Purpose**

The purpose of this document is to guide users on how to create and configure a Query-Service connection. It is recommended that users follow the step-by-step process given below.

# 2. Prerequisites

## 2.1. Software

- Browser that supports HTML5
- Permission to access Predictive Analysis
- R-Server settings needs to be configured in Administration module

# 3. Step-by-Step Process

## **3.1.** Login to the Portal to access Data Management

- i) Enter in the URL bar <a href="http://www.bdibizviz.com/app/">http://www.bdibizviz.com/app/</a>
- ii) Enter your credentials to Login.

| Swww.bdibizviz.com/app/index.html# | v C 🛛 🔂 - Goo                                                       | gle P | ☆自 | <b>↓</b> ♠ | ≡ |
|------------------------------------|---------------------------------------------------------------------|-------|----|------------|---|
|                                    |                                                                     |       |    |            |   |
|                                    |                                                                     |       |    |            |   |
|                                    | BIZVIZ                                                              |       |    |            |   |
|                                    |                                                                     |       |    |            |   |
|                                    | Email                                                               |       |    |            |   |
|                                    | Password                                                            |       |    |            |   |
|                                    | Enterprise                                                          |       |    |            |   |
|                                    | Login                                                               |       |    |            |   |
|                                    |                                                                     |       |    |            |   |
| Соругі                             | ghts © 2014 BDI Systems & Technologies Pvt Ltd.All Rights Reserved. |       |    |            |   |

iii) Click on 'Login' to view the Portal Home Screen.

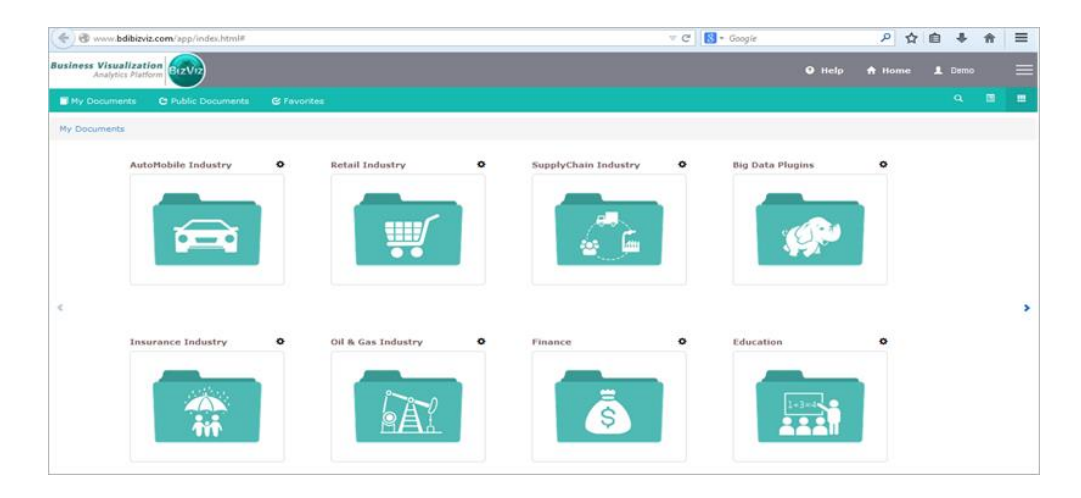

iv) Click on the '**Menu**' button to display a list of the installed apps.

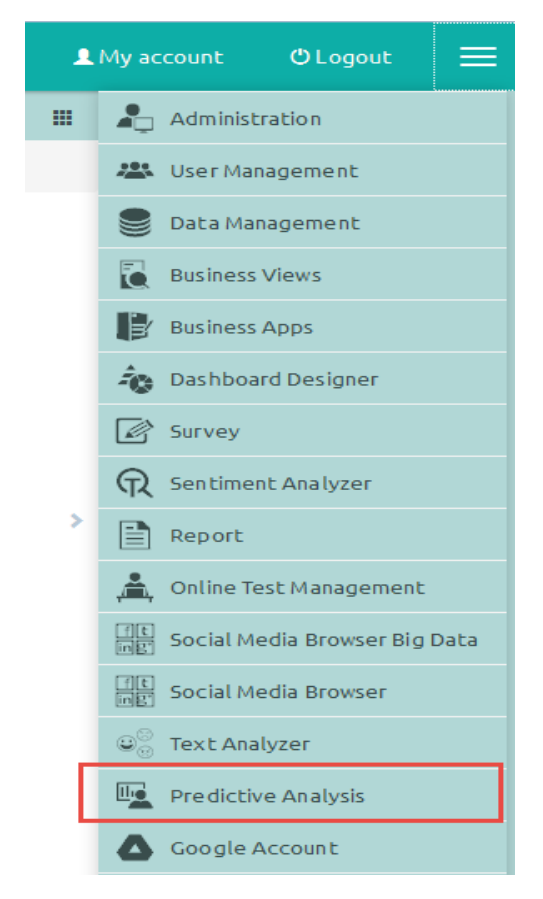

v) Select the '**Predictive Analysis**' plug-in as shown above to open the Predictive Analysis home page.

## 3.2. Steps to Create and Configure a Query Service Connection

i) Go to the Predictive Analysis Home Screen and drag and drop the Query Service component on to the workspace.

| Predictive Analysis                                                                                                    |                                                | Run | Reset | Save | 2 |
|----------------------------------------------------------------------------------------------------|------------------------------------------------|-----|-------|------|---|
| Image: Saved Models     Image: Saved Models     Image: Saved Mod |                                                |     |       |      | E |
|                                                                                                    | Component Console Summary Result Visualization |     |       |      | 2 |

ii) Click on the 'Query Service' component and configure the fields as shown below.

| 1 |
|---|
|   |
|   |
|   |
|   |
|   |
|   |
|   |
|   |
|   |

## 1. General

- i. Component Name: Default name of the query service
- ii. Alias: Alias name for the connection
- iii. Description: (Optional) Give a description of the component

#### 2. Properties

- i. Select Data Source: Select a data source from the dropdown
- ii. Select Query Service: Select a Query from the dropdown

#### 3. Conditions

- i. Filter Name: The name of the filter ('Where Clause') that will be applied to query.
- ii. Control Type: The type of filter that will be applied → ex. Text value, List of Values (LOV)
- iii) Click on the '**Apply**' button and select '**Run**' to view the data available using the selected query service.

BizV

| Predictive Analysis                                                                                                    |           |                    |     |     |      |          | [     | Run Re | set Save                 | e |
|----------------------------------------------------------------------------------------------------|-----------|--------------------|-----|-----|------|----------|-------|--------|--------------------------|---|
| Saved Models   Data Source   Source   Source   Source   Data Source   Source   Data Cource   Source   Source   Data Source   Source   Data Preparation   Data Writer   Data Writer   Source   Custom R Script |           |                    |     |     |      |          |       |        |                          |   |
| Component Console Summary Result Visualization                                                                                                    |           |                    |     |     |      |          |       | 2      |                          |   |
|                                                                                                    | 14        | 8                  | 454 | 220 | 4354 | 9        | 70    | 1      | chevrolet<br>impala      | Î |
|                                                                                                    | 14        | 8                  | 440 | 215 | 4312 | 9        | 70    | 1      | plymouth fury            | ' |
|                                                                                                    | 14        | 8                  | 455 | 225 | 4425 | 10       | 70    | 1      | pontiac<br>catalina      |   |
|                                                                                                    | 15        | 8                  | 390 | 190 | 3850 | 9        | 70    | 1      | amc<br>ambassador<br>dpl |   |
| 4 III III I                                                                                                    | Showing 1 | to 10 of 398 entri | es  |     |      | Previous | 1 2 3 | 4 5    | 40 Next                  |   |

iv) Users can also view the data by Right-Clicking on the component and selecting '**Run till Here**' (as shown below).

| Predictive Analysis                                                                                                    |                    |              |                         |                  |           |                 |              | Run Res   | et Save 🖌                       |
|----------------------------------------------------------------------------------------------------|--------------------|--------------|-------------------------|------------------|-----------|-----------------|--------------|-----------|---------------------------------|
| Saved Models Market Basket Analy Market Segmentatio Decision Tree Gas Production Pree Gas Production Pree Sampling Sample-Test Gab Source Data Source | r<br>1<br>2        |              | Run Till Here<br>Delete |                  |           |                 |              |           |                                 |
| Algorithms                                                                                                    | Compone<br>Show 10 | ent Console  | Summary Resu            | It Visualization |           |                 | £0.          | arab:     |                                 |
| Data Writer                                                                                                    |                    | • Churca     |                         |                  |           |                 | 58           | arch.     |                                 |
| Create New Script                                                                                                    | mpg \$             | cylinders \$ | displacement 🗍          | horsepower 🖨     | weight \$ | acceleration \$ | model_year 🛊 | origin \$ | car_name \$                     |
| Saved scripts                                                                                                    | 8                  | 8            | 307                     | 130              | 3504      | 12              | 70           | 1         | chevrolet<br>chevelle<br>malibu |
|                                                                                                    | 15                 | 8            | 350                     | 165              | 3693      | 12              | 70           | 1         | buick skylark<br>320            |
|                                                                                                    | 18                 | 8            | 318                     | 150              | 3436      | 11              | 70           | 1         | plymouth satellite              |